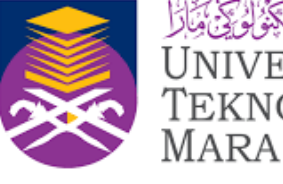

UNIVERSITI TEKNOLOGI

# UITM INSTITUTIONAL REPOSITORY

## INTRODUCTION

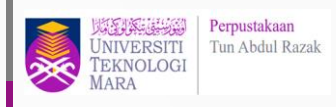

Universiti Teknologi MARA Institutional Repository (UITM IR) is a center of digital collections, act as an open-access repository that collects, preserve and disseminates scholarly output by university members at Universiti Teknologi MARA (journal articles, book chapters, books, conference papers, theses, working papers, technical reports, data and other types of research publications and also unpublished manuscripts and papers).

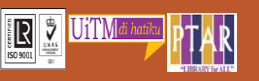

## MANUAL GUIDE INSTITUTIONAL REPOSITORY UITM

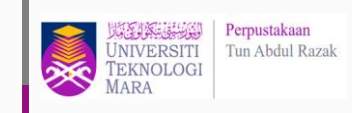

#### Guide 1

Go to <u>http://ir.uitm.edu.my/</u>

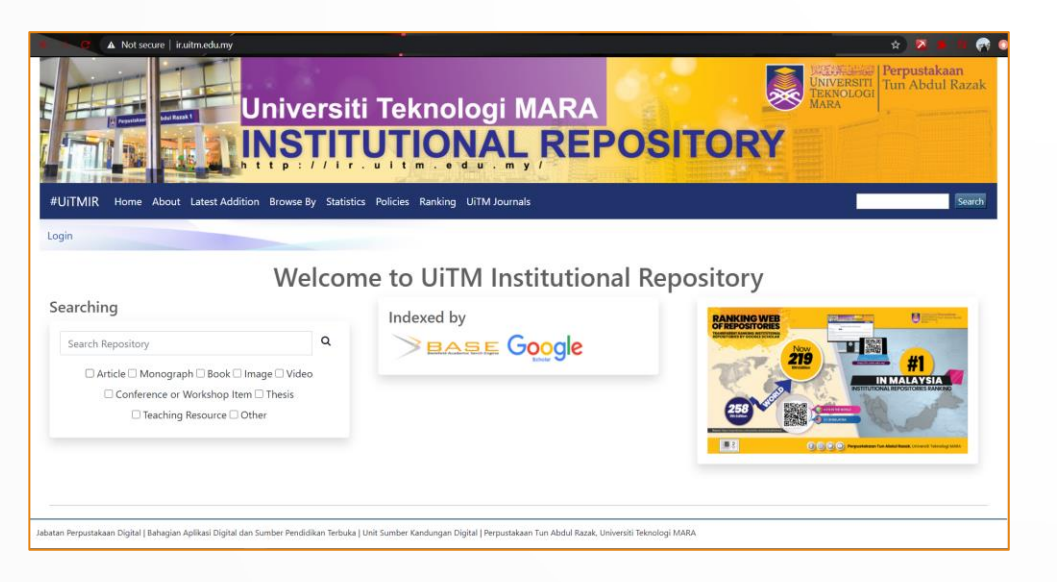

- This is the **main page** of Institutional Repository UiTM.
- There are 8 menu button which are Home, About, Latest Edition, Browse By, Statistics, Policies, Ranking, UiTM Journals.
- There are search bar at the right side of the page and at the center of the page consist of repository search that can filter the search by Article, Monograph, Books, Image, Video, Conference or Workshop Item, Thesis, Teaching Resource and Other.

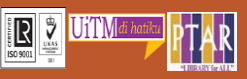

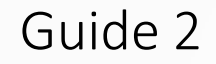

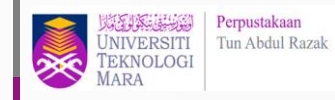

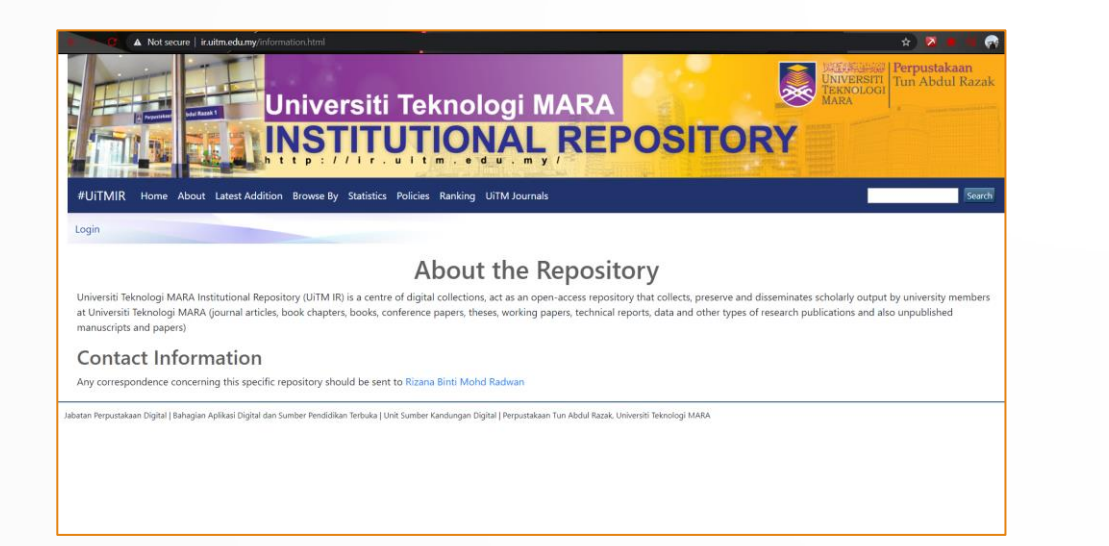

• Click at the About menu to get information on institutional repository portal.

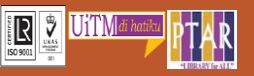

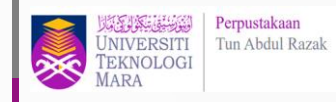

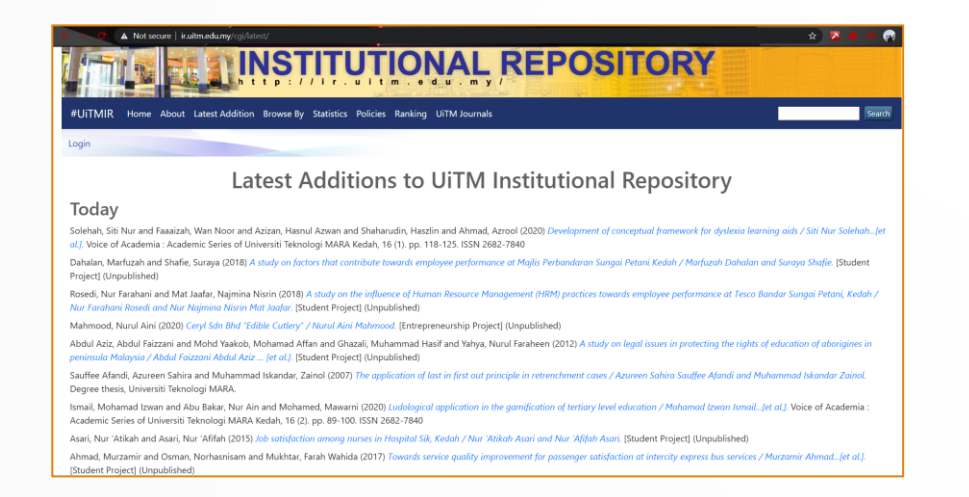

• Click at the Latest Addition at the menu bar. It will show the latest reference in additional page of institutional repository. All reference will be update daily in the website.

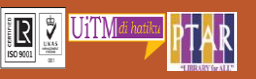

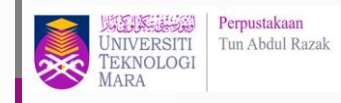

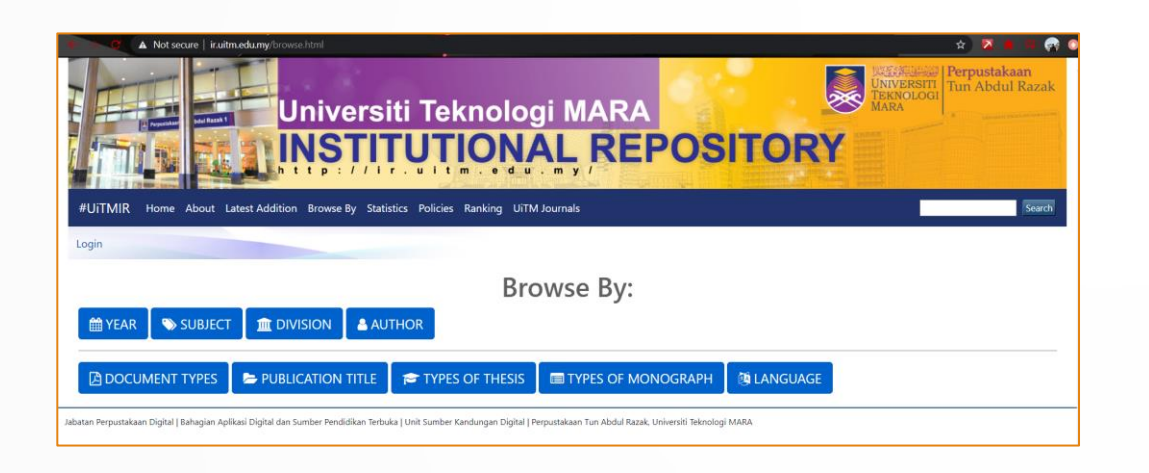

- Click at the **Browse By**.
- User can browse the resources by categories such as Year, Subject, Division, Author, Document Types, Publication Title, Type of Thesis, Type of Monograph, and Language.

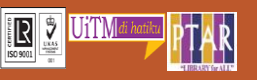

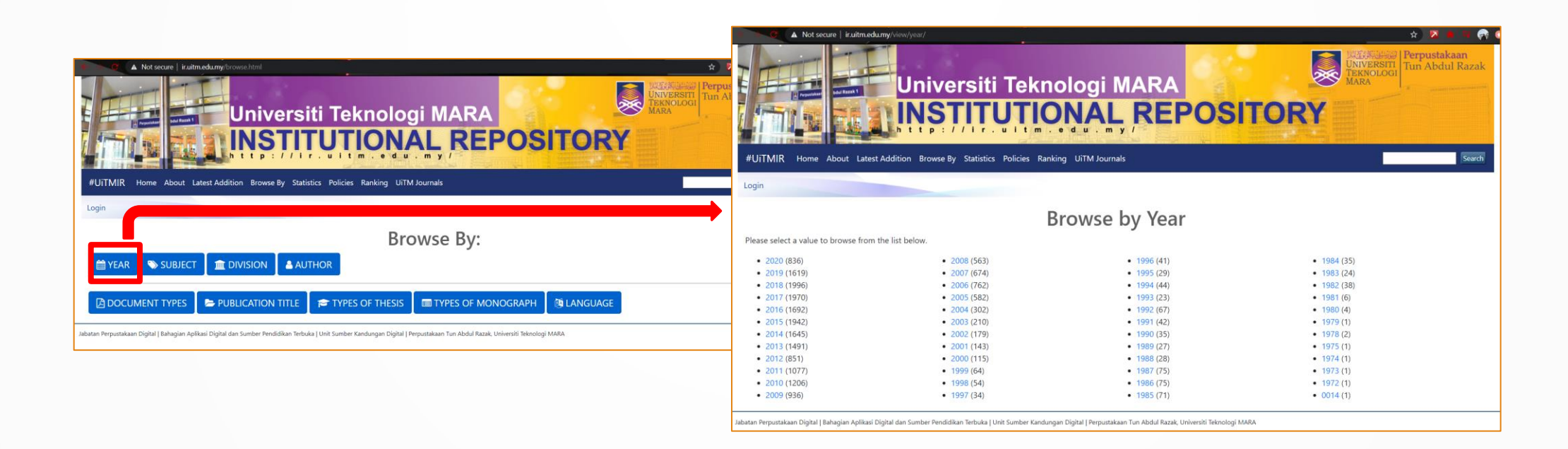

• Click at the **Year** to find the references sorted by year.

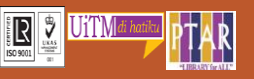

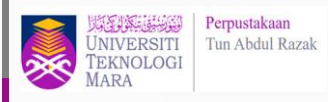

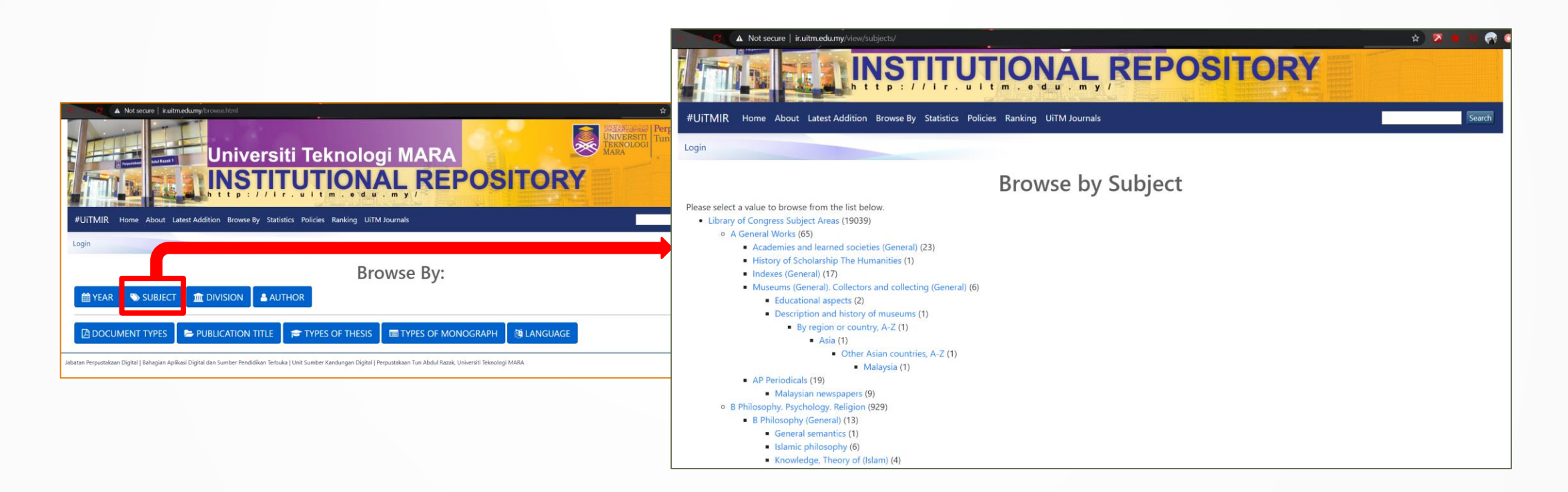

• Click at the **Subject** to find the journal or article resources sorted by subject.

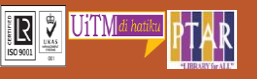

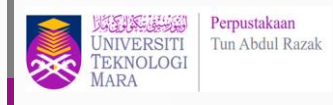

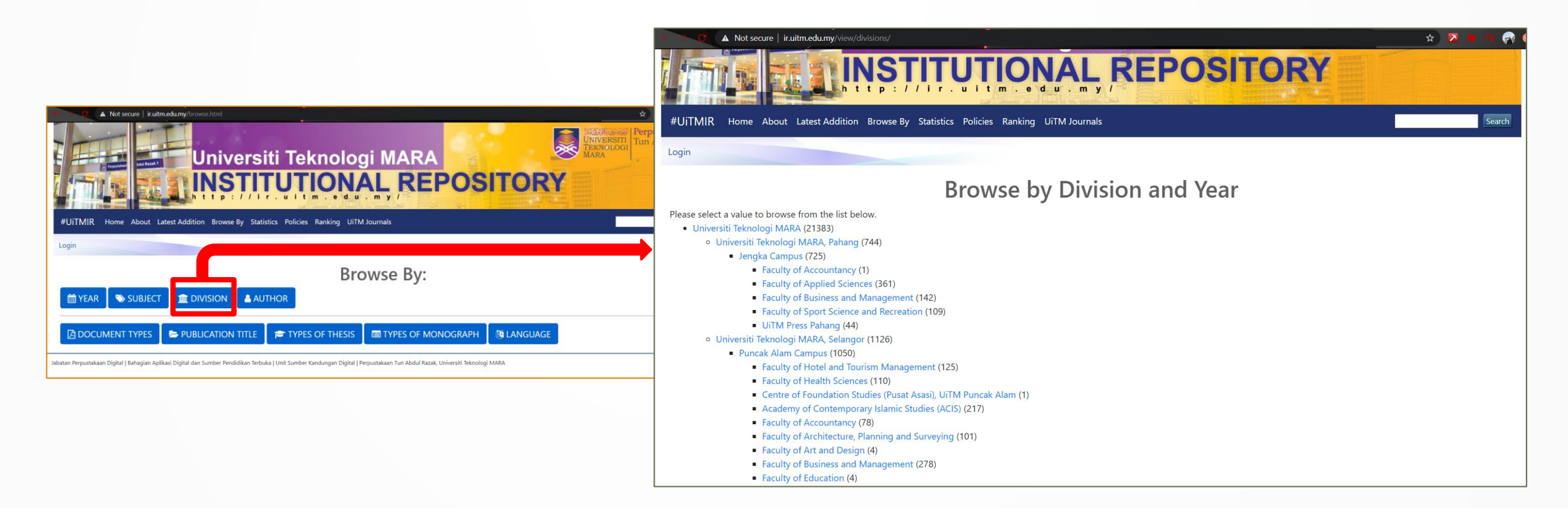

- Click at the **Division** to find the journal or article resources sorted by division and year.
- In this division page, all the journal or article resources are divided by UiTM Campuses and faculties.

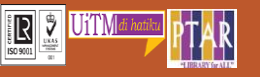

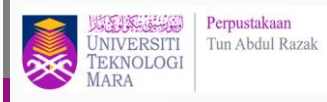

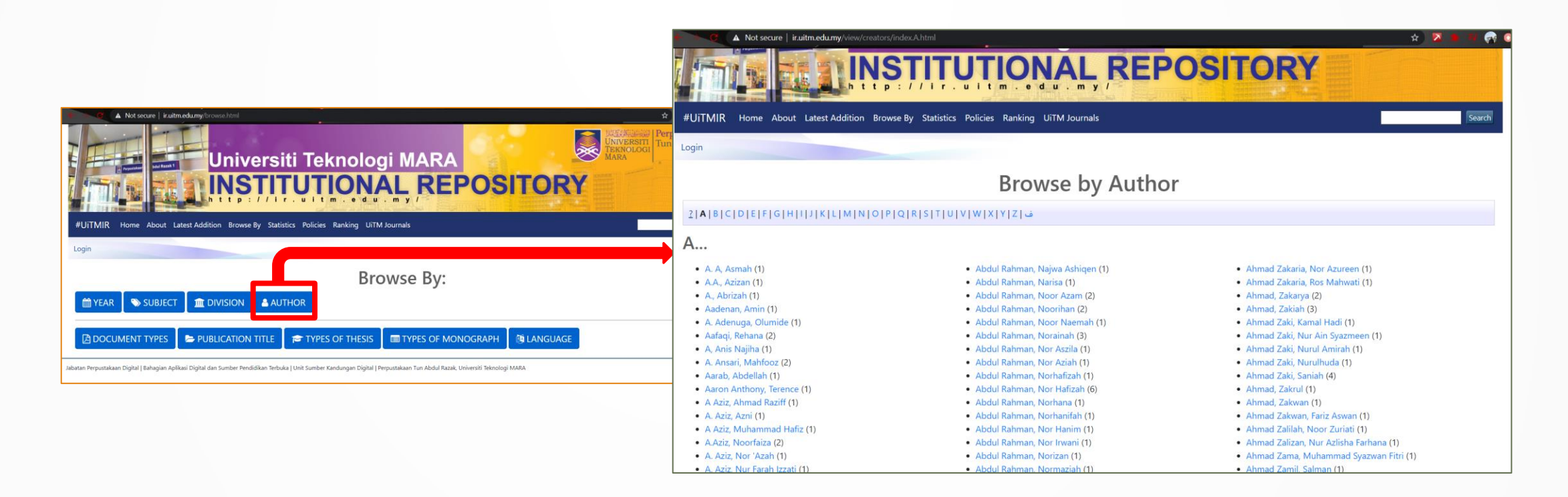

• Still in the **Browse** By page, click at the Author to find the articles by author that sorted by alphabets.

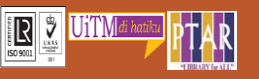

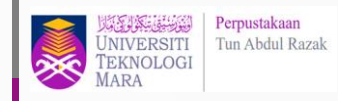

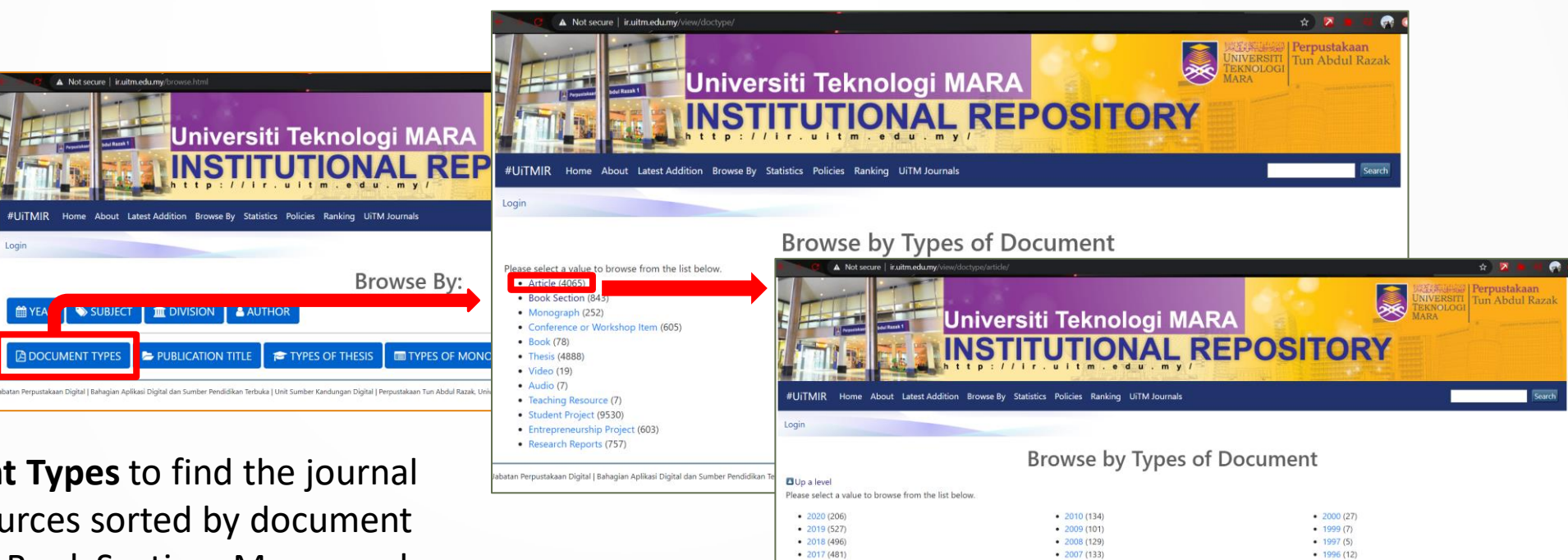

- Click at the **Document Types** to find the journal ٠ articles or other resources sorted by document type such as Articles, Book Section, Monograph, Book Thesis, and many more.
- After the user click at one of the type, the page ٠ will show the listing of year that easy for user to find the document by year.

| AND DESCRIPTION OF THE OWNER OF THE OWNER OWNER OWNER OW |                                                                                                    | and a state of the second state of the second |                                                                                                    |
|----------------------------------------------------------------------------------------------------|----------------------------------------------------------------------------------------------------|----------------------------------------------------------------------------------------------------|----------------------------------------------------------------------------------------------------|
| #UITMIR Home About Latest Addi                                                                                                    | tion Browse By Statistics Policies Ranking UiTM Journals                                                                                                    |                                                                                                    | Sea                                                                                                    |
| Login                                                                                                    |                                                                                                    |                                                                                                    |                                                                                                    |
|                                                                                                    | Browse by Types of D                                                                                                    | ocument                                                                                                    |                                                                                                    |
| Up a level<br>Please select a value to browse from the lis                                                                                                    | st below.                                                                                                    |                                                                                                    |                                                                                                    |
| <ul> <li>2020 (206)</li> <li>2019 (527)</li> <li>2018 (496)</li> <li>2017 (481)</li> <li>2016 (231)</li> <li>2015 (251)</li> <li>2014 (206)</li> <li>2013 (219)</li> <li>2012 (109)</li> <li>2011 (72)</li> </ul>                                                                                                    | <ul> <li>2010 (134)</li> <li>2009 (101)</li> <li>2008 (129)</li> <li>2007 (133)</li> <li>2005 (141)</li> <li>2005 (140)</li> <li>2004 (66)</li> <li>2003 (53)</li> <li>2002 (38)</li> <li>2011 (27)</li> </ul> | <ul> <li>2000 (27)</li> <li>1999 (7)</li> <li>1997 (5)</li> <li>1996 (12)</li> <li>1994 (17)</li> <li>1992 (20)</li> <li>1991 (9)</li> <li>(18)</li> </ul>                                                                                                    |                                                                                                    |
|                                                                                                    | #UJTMIR         Home         About         Latest Addit           Login                                                                                                    | #UTIMIR         Home         About         Latest Addition         Browse By         Statistics         Policies         Ranking         UTM Journals           Login           Browse by Types of D            Up a level                                                                                                  <                                                                                                    | UTIMIR         Home         About         Latest Addition         Browse By         Statistics         Policies         Ranking         UTIM Journals           Login           Department |

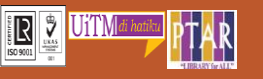

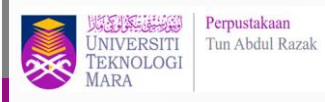

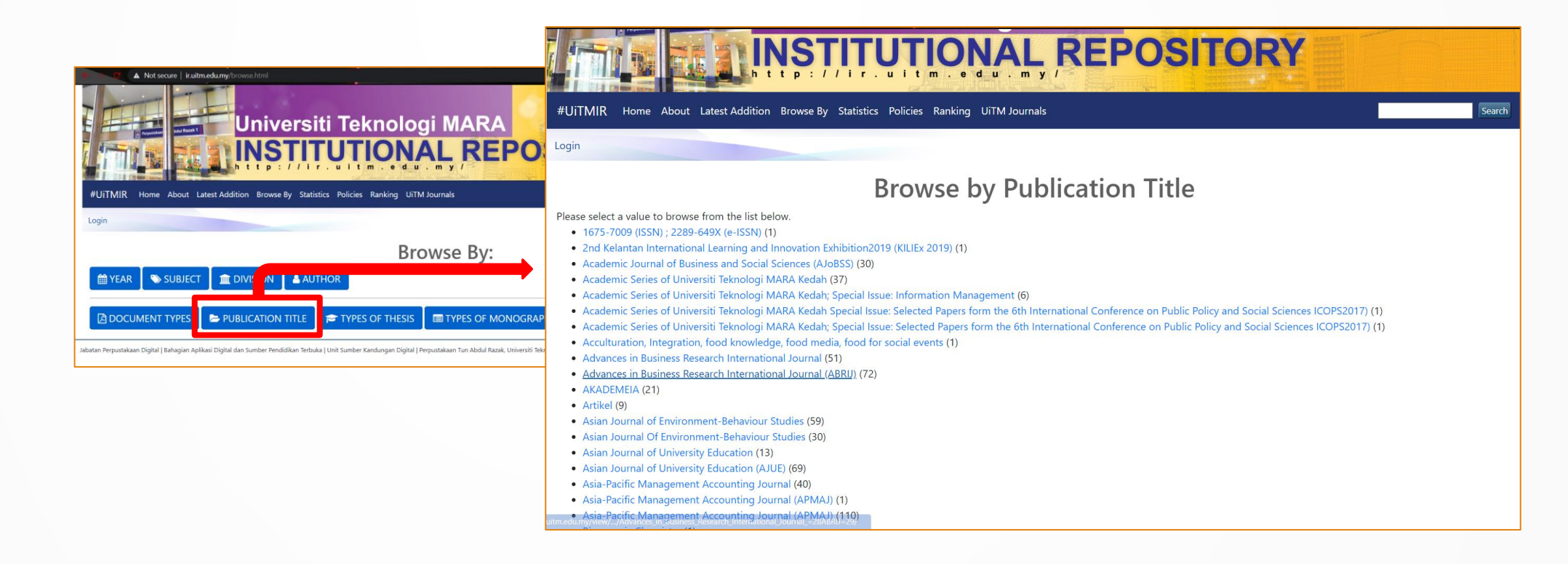

 Click at the **Publication Title** to find the article journal sorted by publication such as Journal of Academia, Asian Journal of University Education, and many more.

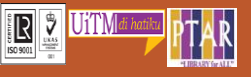

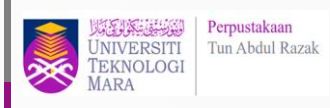

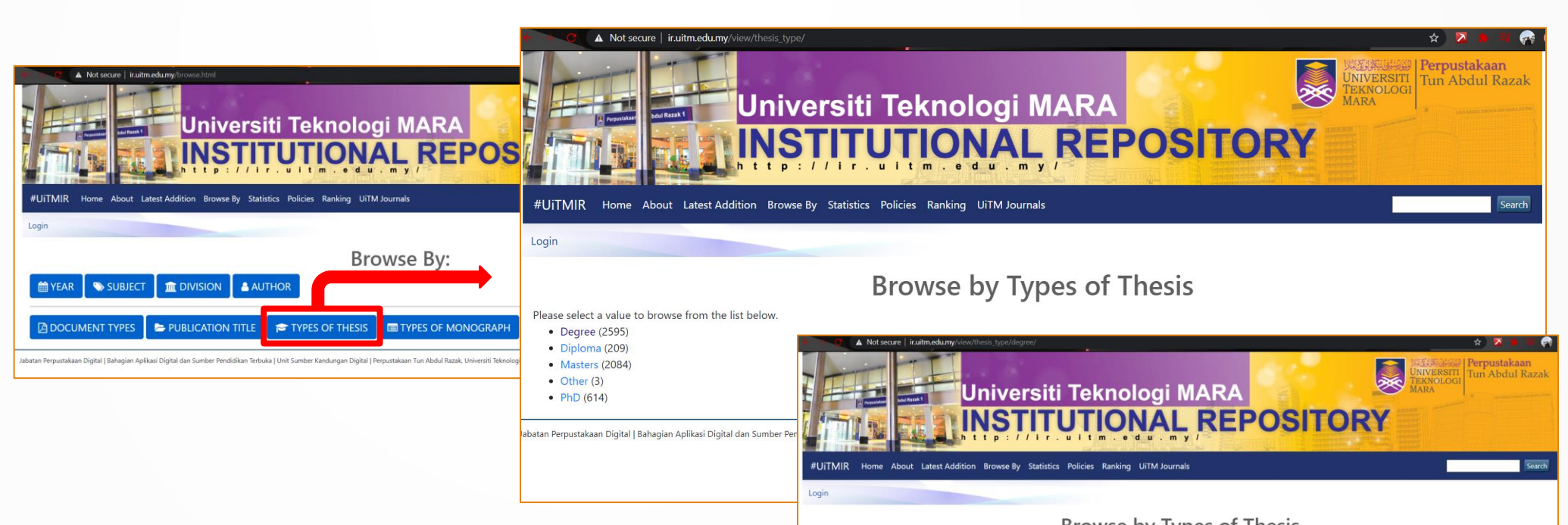

- Click at the Type of Thesis to find the student thesis sorted by level of studies such as Degree, Diploma, Masters, PHD, and Other.
- After the user choose which type level of studies they want, the page will show the list of year that easy for user to find the thesis by years.

|                                               | browse by Types                | of thesis                    |  |
|-----------------------------------------------|--------------------------------|------------------------------|--|
| Up a level                                    |                                |                              |  |
| Please select a value to browse from the list | below.                         |                              |  |
| • 2020 (265)                                  | • 2006 (187)                   | <ul> <li>1992 (3)</li> </ul> |  |
| <ul> <li>2019 (194)</li> </ul>                | <ul> <li>2005 (168)</li> </ul> | <ul> <li>1991 (2)</li> </ul> |  |
| <ul> <li>2018 (176)</li> </ul>                | <ul> <li>2004 (84)</li> </ul>  | <ul> <li>1990 (1)</li> </ul> |  |
| <ul> <li>2017 (150)</li> </ul>                | <ul> <li>2003 (44)</li> </ul>  | <ul> <li>1989 (4)</li> </ul> |  |
| <ul> <li>2016 (118)</li> </ul>                | <ul> <li>2002 (42)</li> </ul>  | • 1988 (2)                   |  |
| <ul> <li>2015 (203)</li> </ul>                | <ul> <li>2001 (16)</li> </ul>  | • 1987 (6)                   |  |
| <ul> <li>2014 (136)</li> </ul>                | <ul> <li>2000 (52)</li> </ul>  | • 1986 (1)                   |  |
| <ul> <li>2013 (125)</li> </ul>                | <ul> <li>1999 (34)</li> </ul>  | • 1985 (8)                   |  |
| <ul> <li>2012 (74)</li> </ul>                 | <ul> <li>1998 (20)</li> </ul>  | <ul> <li>1984 (2)</li> </ul> |  |
| <ul> <li>2011 (133)</li> </ul>                | <ul> <li>1997 (8)</li> </ul>   | • 1983 (4)                   |  |
| <ul> <li>2010 (65)</li> </ul>                 | <ul> <li>1996 (7)</li> </ul>   | <ul> <li>1982 (1)</li> </ul> |  |
| <ul> <li>2009 (108)</li> </ul>                | <ul> <li>1995 (4)</li> </ul>   | • 1981 (1)                   |  |
| <ul> <li>2008 (45)</li> </ul>                 | <ul> <li>1994 (3)</li> </ul>   | • 1980 (2)                   |  |
| - 2007 (DE)                                   | - 1002 (2)                     |                              |  |

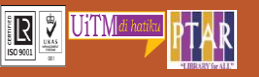

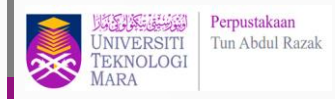

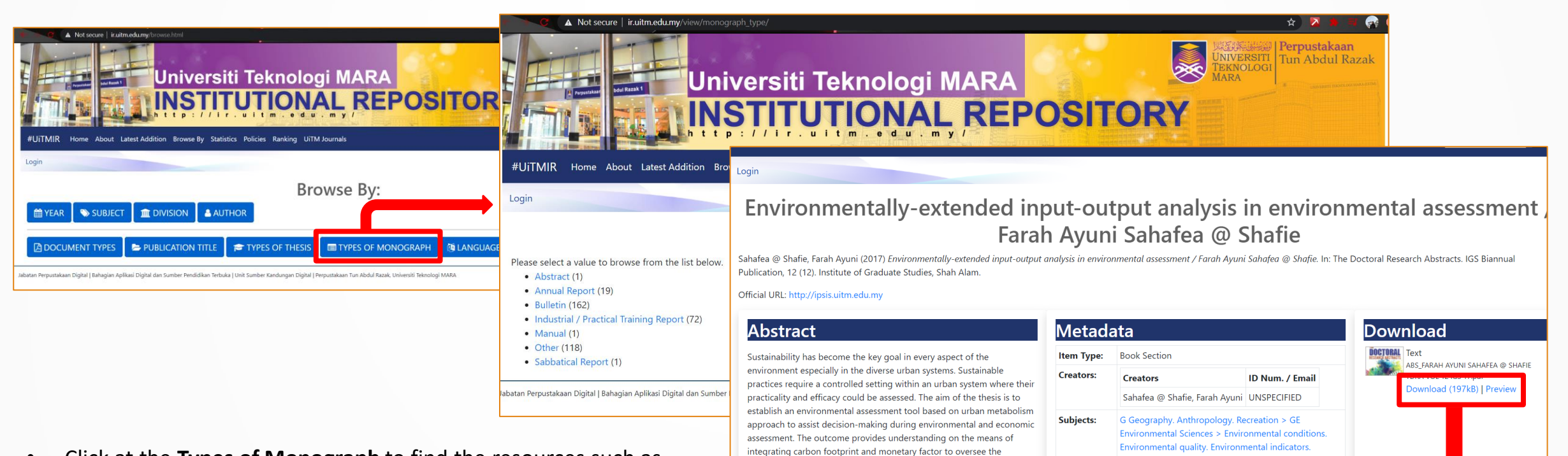

expenditure of a nation in general, or a household or an individual in

particular, in relation to global warming potential. This study applied a

retrospective cross sectional study to provide a form of environmental

assessment in developing economic-environmental input-output model

for greenhouse gases emission monitoring and climate change adaptation. Methodologically, the potential impact from economic

sectors' contribution on greenhouse gas emissions which eventually

leads to global warming and climate change was guantitatively assessed.

- Click at the Types of Monograph to find the resources such as Abstract, Annual Report, Bulletin, Industrial/Practical Training Report, Manual, Sabbatical Report, and others.
- Click at one of the category, the page will show the years and user can choose which year they want to find.
- The user also can download and view the preview of the sources from what they found.

### Download (197kB) | Preview

Environmental degradation

Environmental engineering

engineering

Studies (IGS)

Divisions:

T Technology > TA Engineering. Civil engineering >

Universiti Teknologi MARA, Shah Alam > Institut

Pengajian Siswazah (IPSis) : Institute of Graduate

T Technology > TD Environmental technology. Sanitary

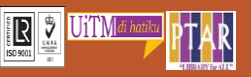

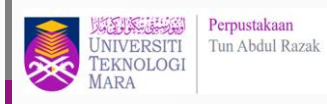

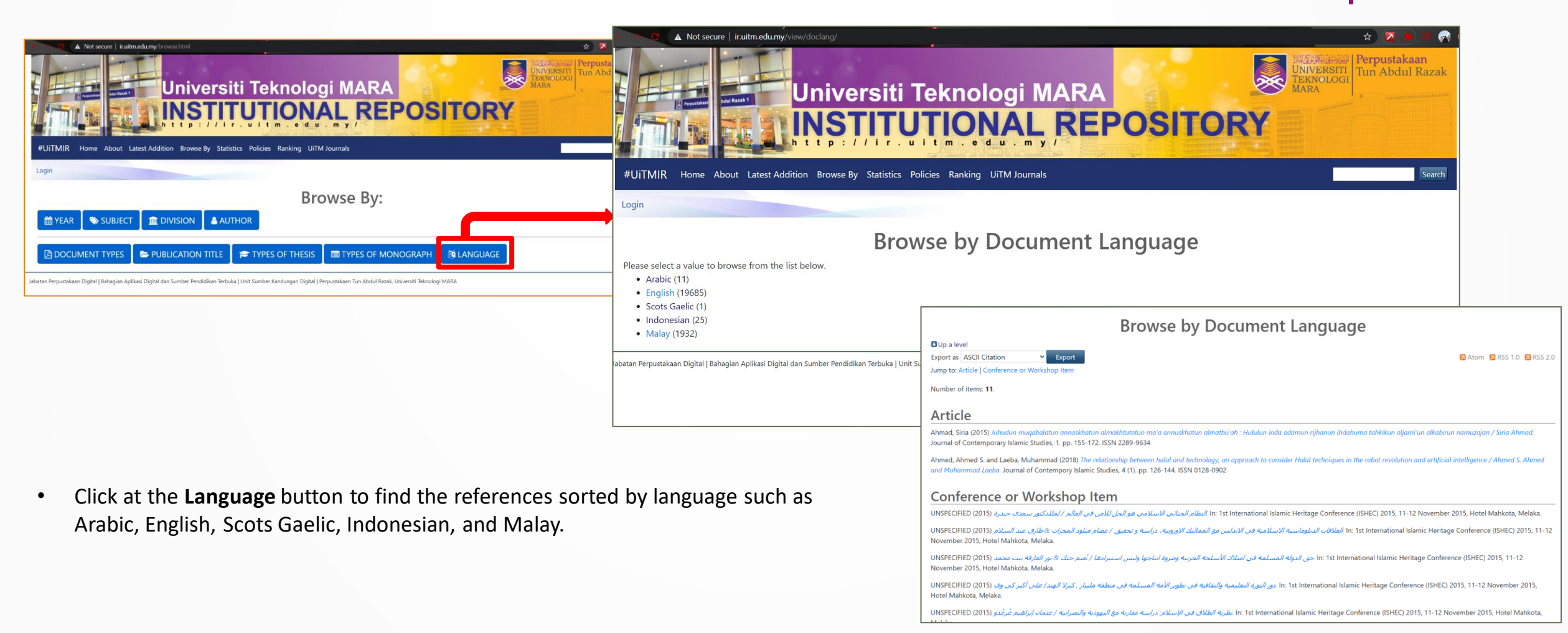

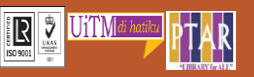

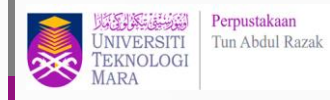

| A Not secure   izuttruedumy/og/htto://eport                                                     | Activity Overview                                                                                                    |
|-------------------------------------------------------------------------------------------------|----------------------------------------------------------------------------------------------------|
| #UITMIR Home About Latest Addition Browse By Statistics Policies Ranking UITM Journals          | Top Downloaded Items                                                                                                    |
| Login Repository Statistics Statistics All items Filter Items Dates Available Reports Downloads | Analysis of vitamin C in comme<br>/ Shamsul Azrin Md, Kanafe     Solid solium hydroxyde (NaOH     Temperature controlled fan for     Nik Ariffin     Student's attendance system u     Masruni     Pasaraya sebagai tempat yang     masakini / Haidi Mohd Ali [e |
| 4000                                                                                            | Top Downloaded Authors                                                                                                    |
|                                                                                                 | No data found.                                                                                                    |
| 20,000<br>                                                                                      | Top Downloaded Divisions<br>1. Universiti Teknologi MARA<br>2. Faculty of Architecture, Plannin<br>3. Faculty Computer and Mathema                                                                                                    |
| Activity Overview                                                                               | 4. Faculty of Applied Sciences                                                                                                    |

Top Viewed Items Downloaded Items 15,822 Analysis of vitamin C in commercial fruit juices by Iodometric Titration
(Shamsul Azrin Md, Kanafe)
(Shamsul Azrin Md, Kanafe) 1. Electronic Question Paper System (EQPS). UiTM Library Guide Consumers' preference and consumption towards fast food: evid Solvent-free synthesis of chalcone by aldol condensation catalyzed by solid sodium hydroxyde (NaOH) / Muhamad Faridz Osman 7,435 2. from Malaysia / Farzana Quoquab Habib , Rozhan Abu Dardak , Sabarudin Zakaria Femperature controlled fan for home application / Nik Luqmanul Hakin 12,012 3. The digitalize of car manual book for Perodua Myvi / Muhamad Sahli Azhar 6,065 Nik Ariffin Student's attendance system using fingerprint technology / Farahan Kesan penggunaan media sosial terhadap perpaduan ummah di 4. kalangan masyarakat Islam di Malaysia / Afiqah Mior Kamarulbaid ... [et al.] 11,727 **Aasruni** 4,149 Pasaraya sebagai tempat yang popular dikalangan masyarakat masakini / Haidi Mohd Ali ... [et al.] 10,199 4,025 5. Senibena rumah panjang kaum Iban di Sarawak / Malike Mahli 10 25 50 all 10 25 50 all Top Viewed Authors Downloaded Authors data found. No data found. Downloaded Divisions Top Viewed Divisions 1,393,463 1. Universiti Teknologi MARA 2,554,229 Jniversiti Teknologi MARA aculty of Architecture, Planning and Surveying 266,136 2. Faculty Computer and Mathematical Sciences 482,755 3. Faculty of Architecture, Planning and Surveying Faculty Computer and Mathematical Sciences 183,749 395,115 aculty of Applied Sciences 126,879 4. Universiti Teknologi MARA, Melaka 275,136

1,444,288 Downloads

98% Open access

 Click at the Statistics to view the repository statistic by Downloads, Activity Overview, Top Viewed Authors and many more.

| Fop Downloaded Authors                                         |           | Top Viewed Authors                                 |           |
|----------------------------------------------------------------|-----------|----------------------------------------------------|-----------|
| lo data found.                                                 |           | No data found.                                     |           |
| Top Downloaded Divisions                                       |           | Top Viewed Divisions                               |           |
| 1. Universiti Teknologi MARA                                   | 1,393,463 | 1. Universiti Teknologi MARA                       | 2,554,229 |
| 2. Faculty of Architecture, Planning and Surveying             | 266,136   | 2. Faculty Computer and Mathematical Sciences      | 482,755   |
| <ol> <li>Faculty Computer and Mathematical Sciences</li> </ol> | 183,749   | 3. Faculty of Architecture, Planning and Surveying | 395,115   |
| 4. Faculty of Applied Sciences                                 | 126,879   | 4. Universiti Teknologi MARA, Melaka               | 275,136   |
| 5. Universiti Teknologi MARA, Melaka                           | 95,004    | 5. Faculty of Applied Sciences                     | 133,937   |
| 10 25 50 all                                                   |           | 10 25 50 all                                       |           |
| Fop Downloaded Item Types                                      |           | Top Viewed Item Types                              |           |
| . Student Project                                              | 420,632   | 1. Thesis                                          | 981,759   |
| 2. Thesis                                                      | 399,992   | 2. Student Project                                 | 847,410   |
| 3. Article                                                     | 282,545   | 3. Article                                         | 456,924   |
| I. Research Reports                                            | 177,917   | 4. Research Reports                                | 105,641   |
| 6. Entrepreneurship Project                                    | 55,639    | 5. Conference or Workshop Item                     | 70,870    |
| 10 25 50 all                                                   |           | 10 25 50 all                                       |           |
| Number of item by Division                                     |           |                                                    |           |
| . Universiti Teknologi MARA                                    |           |                                                    | 21,456    |
| . Universiti Teknologi MARA, Melaka                            |           |                                                    | 4,703     |
| . Bandaraya Melaka Campus                                      |           |                                                    | 3,011     |
| . Faculty of Business and Management                           |           |                                                    | 2,737     |
| . Faculty of Architecture, Planning and Surveying              |           |                                                    | 1,475     |
|                                                                | 10 25     | 50 all                                             |           |

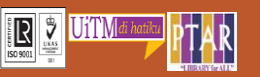

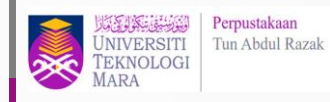

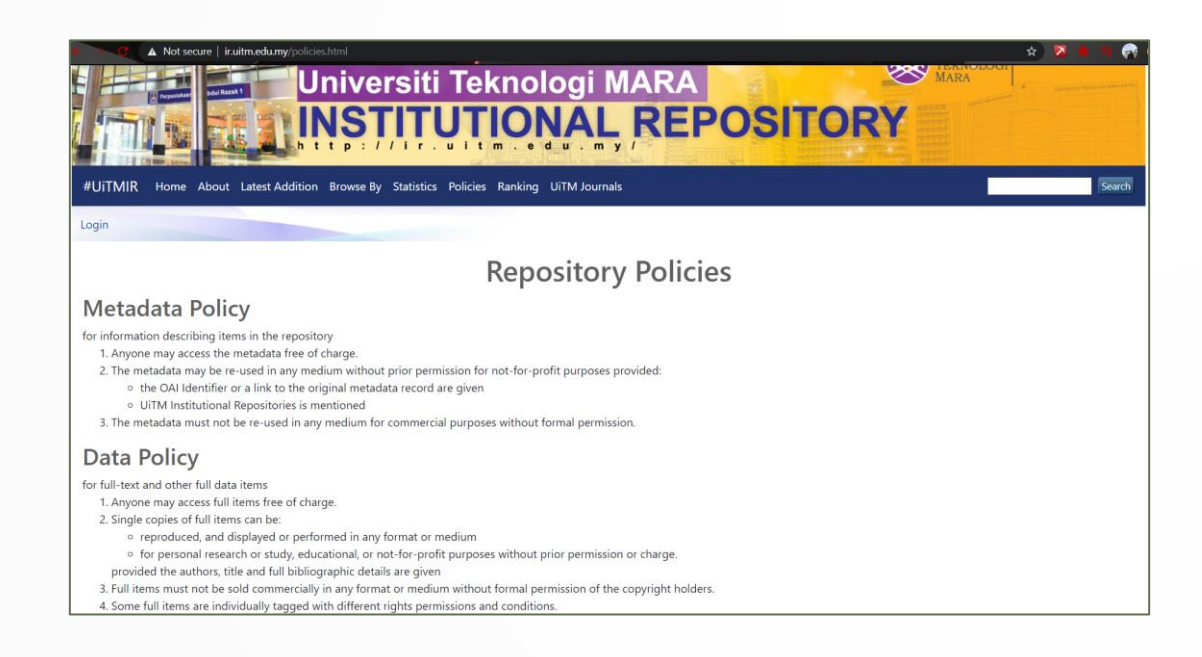

• Click at the **Policies** to view the repository policies. There are many type of policies such as Metadata Policy, Data Policy, Content Policy, Submission Policy, and Preservation Policy.

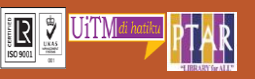

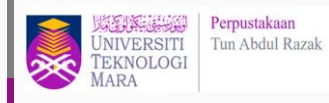

| G A Not secure   iruitm.edu.my/ranking.html                                                                                         |                                                     | x 🔀 🗰 🕫 🦗                                                              |
|----------------------------------------------------------------------------------------------------|-----------------------------------------------------|------------------------------------------------------------------------|
| #UITMIR Home About Latest Addition Browse By Statistics Policies Ranking                                                            | UiTM Journals                                       | Search                                                                 |
| ogin                                                                                                    |                                                     |                                                                        |
| Ranking                                                                                                    | Web of Repositorie                                  | S                                                                      |
| he "The Ranking Web of World Repositories" is an initiative of the Cybermetrics Lab, a re<br>n Spain.                               | search group belonging to the Consejo Superior (    | de Investigaciones Cientficas (CSIC), the largest public research body |
| CSIC is attached to the Ministry of Education and its main objective is to promote scientifi<br>ncrease the welfare of the citizens | ic research as to improve the progress of the scier | tific and technological level of the country which will contribute to  |
| More                                                                                                    |                                                     |                                                                        |
| TRANSPARENT RANKING: UITM Institutiona                                                                                              | al Repositories by Googl                            | e Scholar                                                              |
| Edition                                                                                                    | Rank                                                | GS Records                                                             |
| 5th ed. (Jan 2019)                                                                                                    | 420                                                 | 8,080                                                                  |
| 6th ed. (May 2019)                                                                                                    | 357                                                 | 9,560                                                                  |
| 7th ed. (July 2019)                                                                                                    | 318                                                 | 10,700                                                                 |
| 8th ed. (February 2020)                                                                                                    | 284                                                 | 13,500                                                                 |
| 9th ed. (April 2020)                                                                                                    | 258                                                 | 15,000                                                                 |
| 10th ed. (September 2020)                                                                                                    | 219                                                 | 18.000                                                                 |

• Click at the **Ranking** to view the Ranking Web of Repositories.

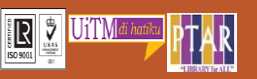

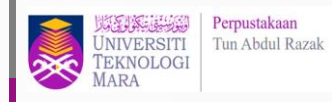

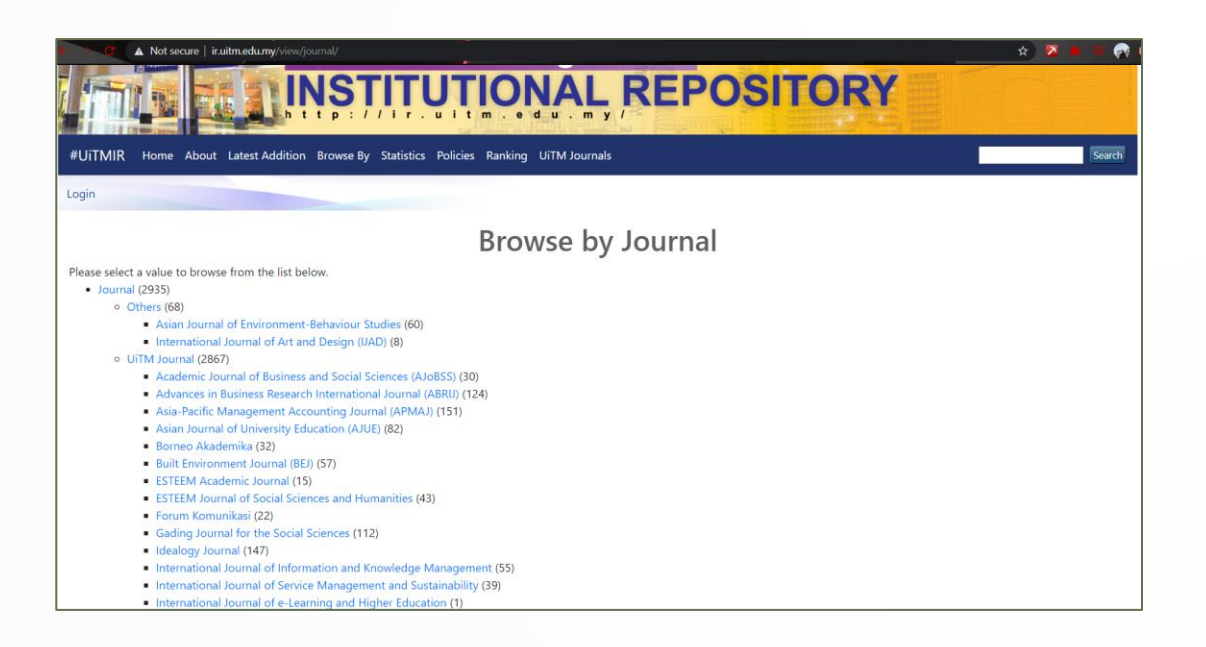

• Click at the **UiTM Journal** to browse all the UiTM article journal.

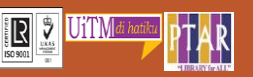